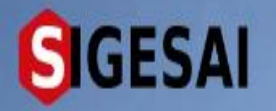

### REGISTRO DE MÉDICO VETERINARIO DE EJERCICIO LIBRE

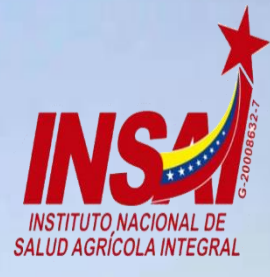

Agricultura

Ingresar

# **Bienvenido al SIGESAI,**

Una solución del Instituto Nacional de Salud Agrícola Integral, INSAL

Consultar autenticidad

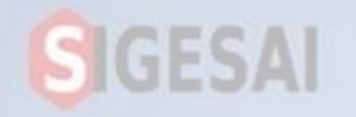

## Ingresar a Portal https://sigesai.insai.gob.ve/

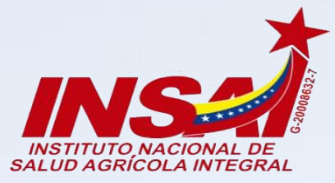

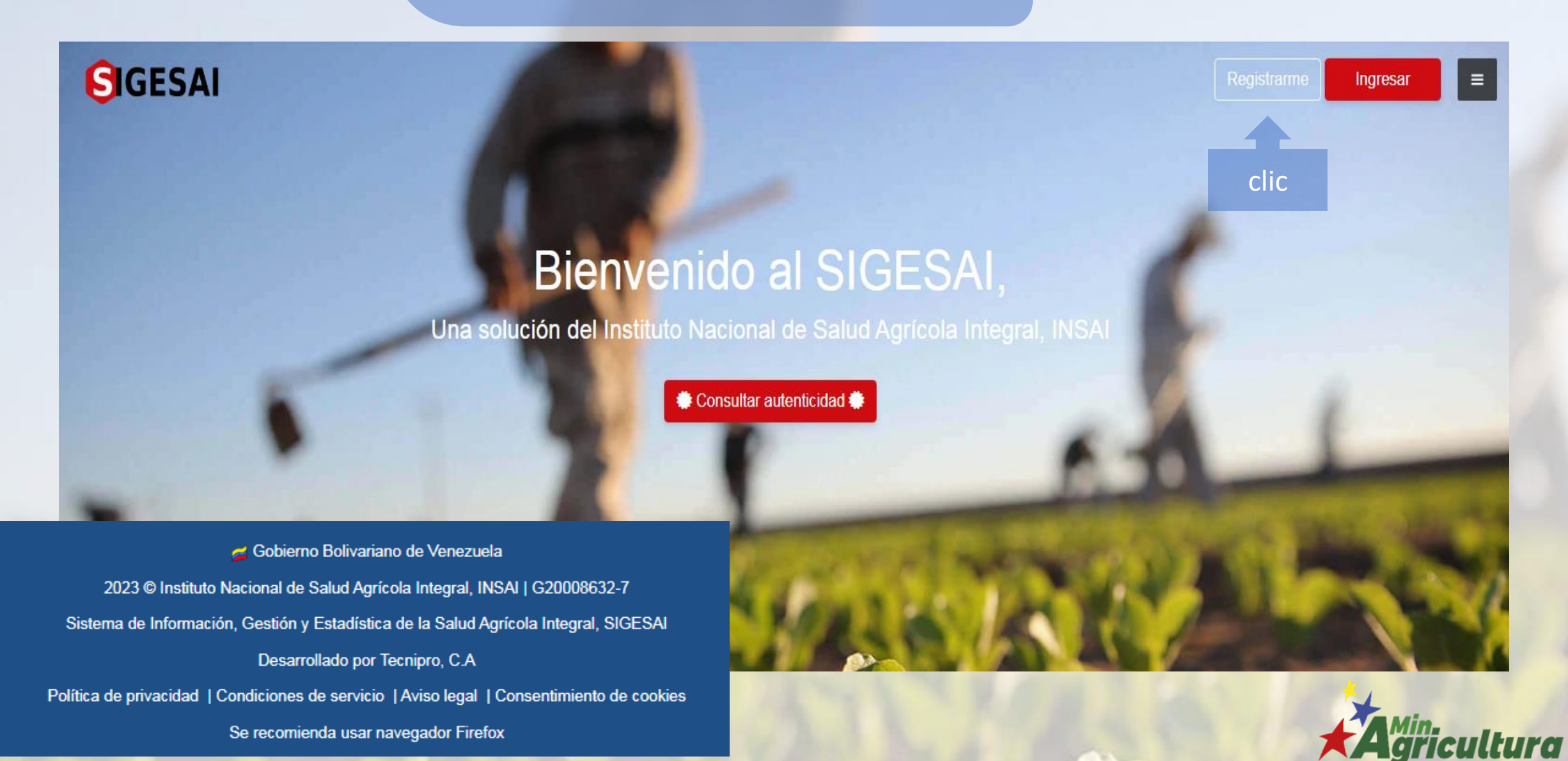

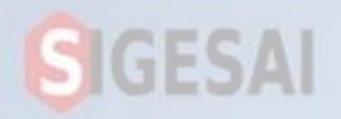

### Crea tu Cuenta de Usuario

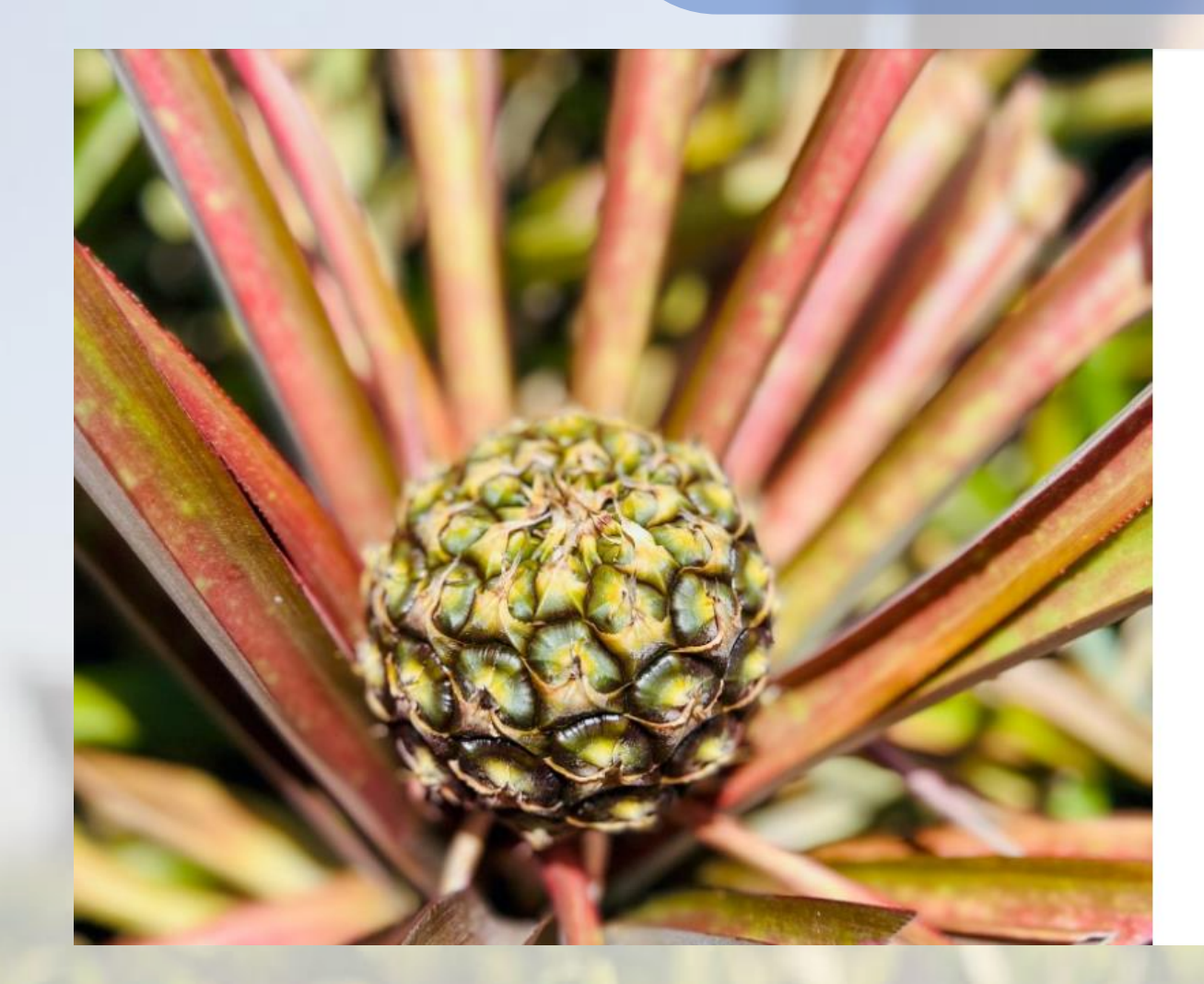

## GIGESAI

### Crear tu cuenta de SIGESAI

Tipo de persona Selecciona una opción...

0 +

clic

Para la creación de tu cuenta SIGESAI, necesitarás una cuenta de correo electrónico y un número de teléfono celular.

#### SIGUIENTE

#### ← Ya tengo cuenta, iniciar sesión

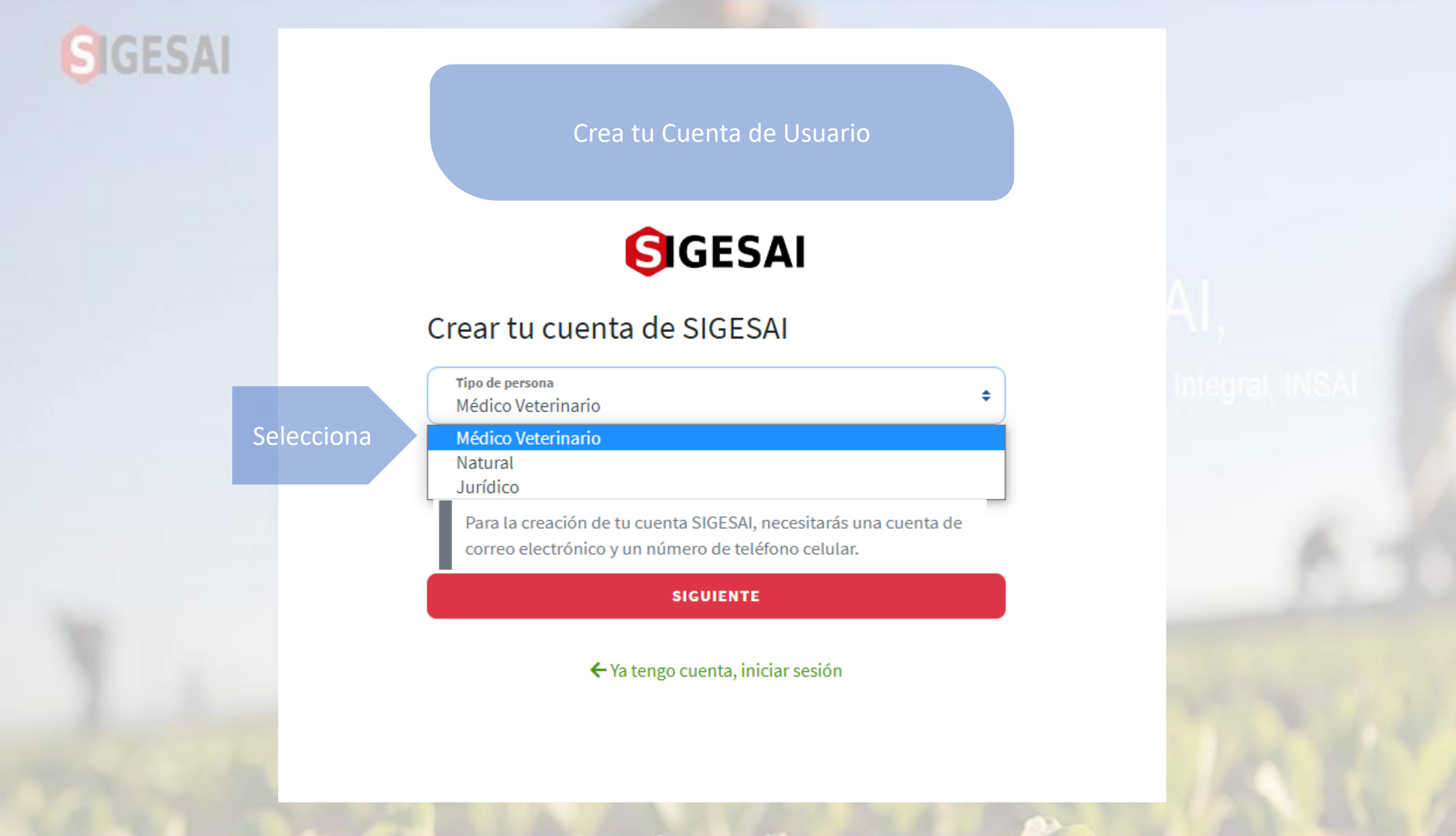

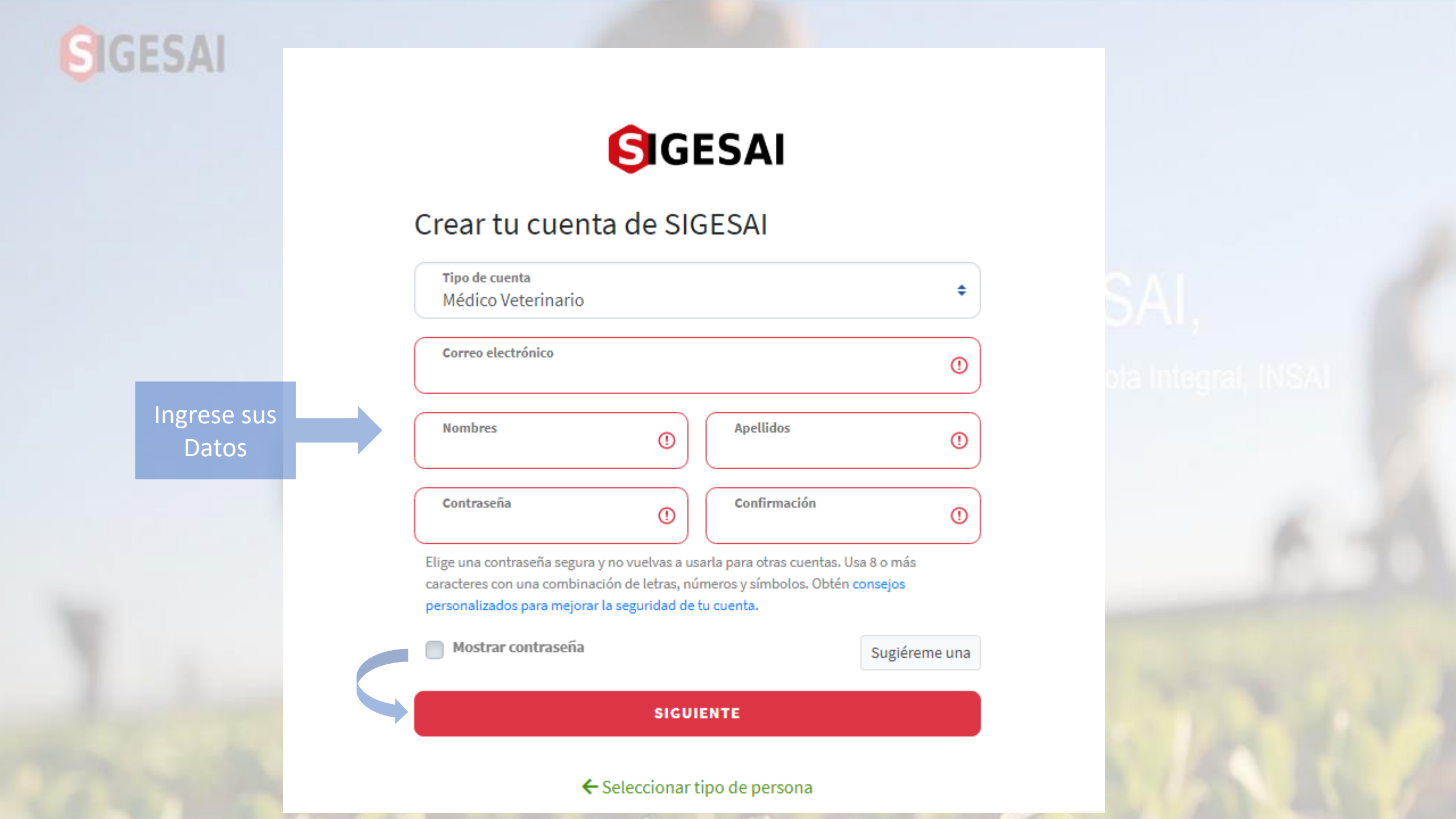

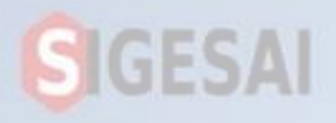

### Se envía un correo electrónico

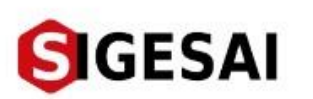

### Verificación de correo electrónico

Hemos enviado un correo de verificación a la dirección Correo electrónico

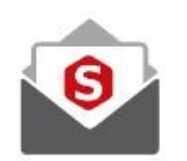

Revisa tu buzón de entrada y la carpeta de spam. Si no recibes el correo de verificación, podrás solicitar otro en **00:43:54** 

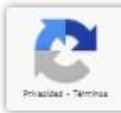

## **SIGESAI**

Tiene que Verificar tu bandeja de entrada de tu correo electrónico

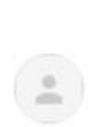

para mi 💌

SIGESAI <soportesigesai@gmail.com>

Verificación de correo electrónico Recibidos ×

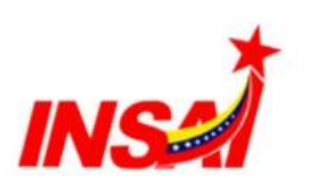

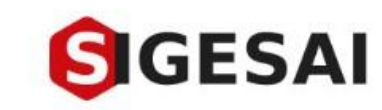

15:09 (hace 4 minutos)

0

÷ :

Z

## ¡Acabas de registrarte en el SIGESAI!

Presiona el botón para verificar tu dirección de correo electrónico y completar tu información personal.

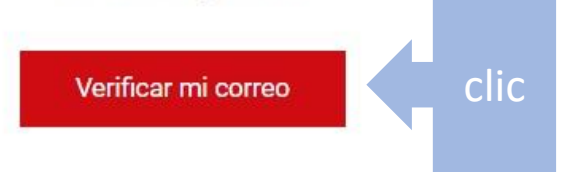

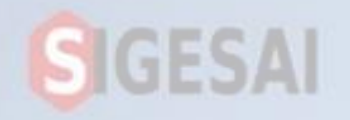

### Ingresa tu numero Telefónico

Se pueden Registrar con Numero de la República Colombia y la República Federativa de Brasil

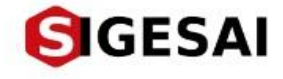

### Verificación de número telefónico

Para garantizar tu seguridad, queremos asegurarnos de que seas realmente tú, por lo que te enviaremos un mensaje de texto con un código de verificación de 6 dígitos.

Te recordamos que el número que verifiques, será usado para algunas funciones del SIGESAI como restablecer tu contraseña y envío de notificaciones, sugerimos que ingreses un número personal por tu seguridad y privacidad.

Ingrese sus Numero de Teléfono

Número de teléfono

0

Ejemplo: (426) 999-9999

SIGUIENTE

### Integral, INSA

Formato (4xx) 999-9999

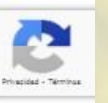

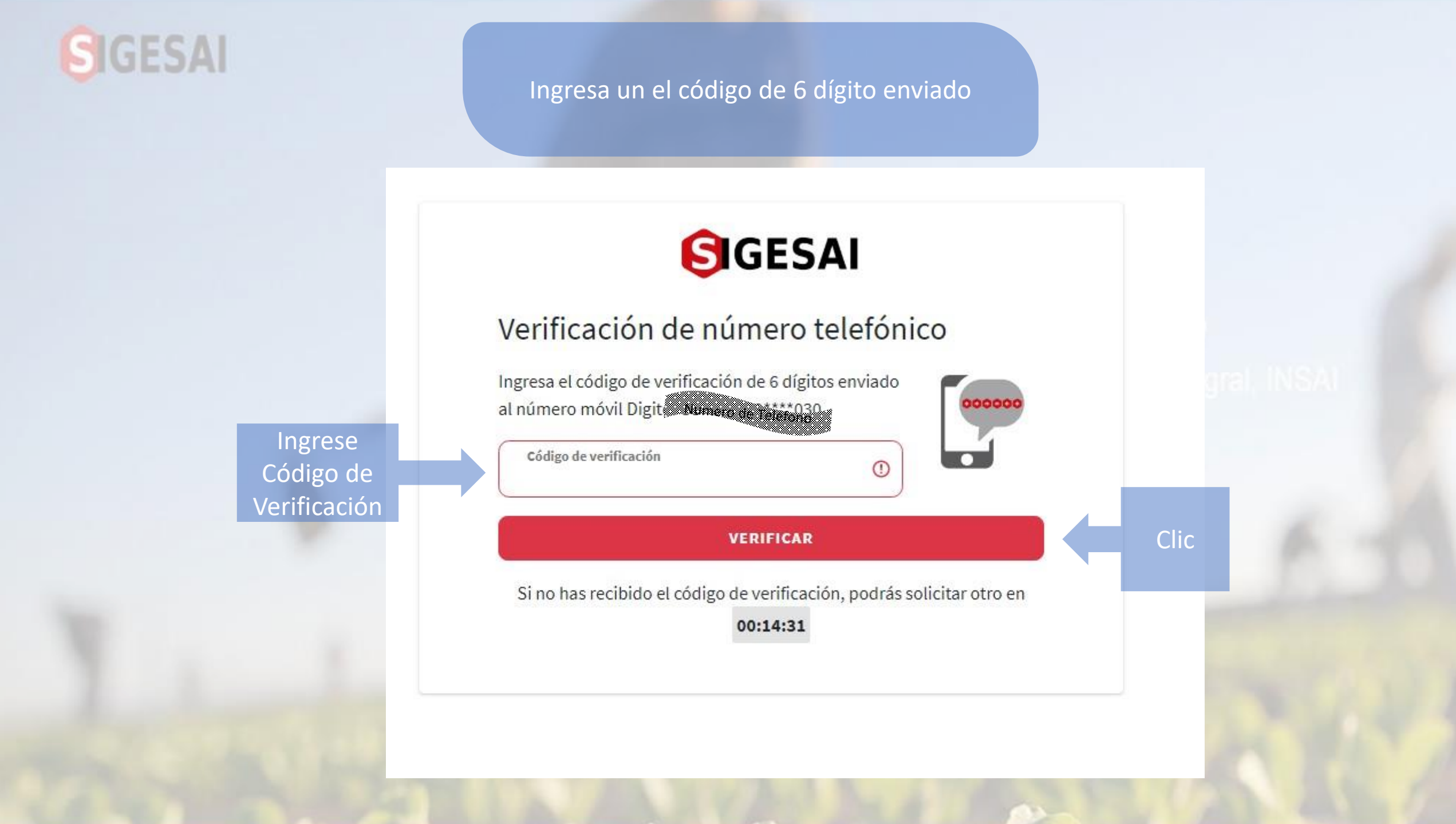

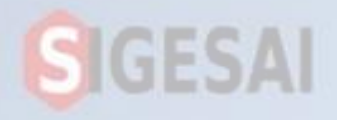

Ingresa con el correo electrónico y tu contraseña

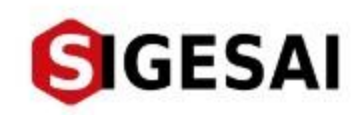

# Bienvenido de nuevo, ingrese sus datos de acceso

| Correo electrónico |   |
|--------------------|---|
| Contraseña         | 0 |

¿Olvidaste la contraseña?

INGRESAR

¿No tienes una cuenta? Registrarme

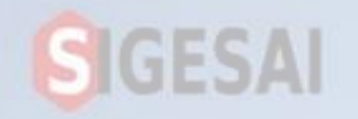

### Llena los 2 modulo de Registros

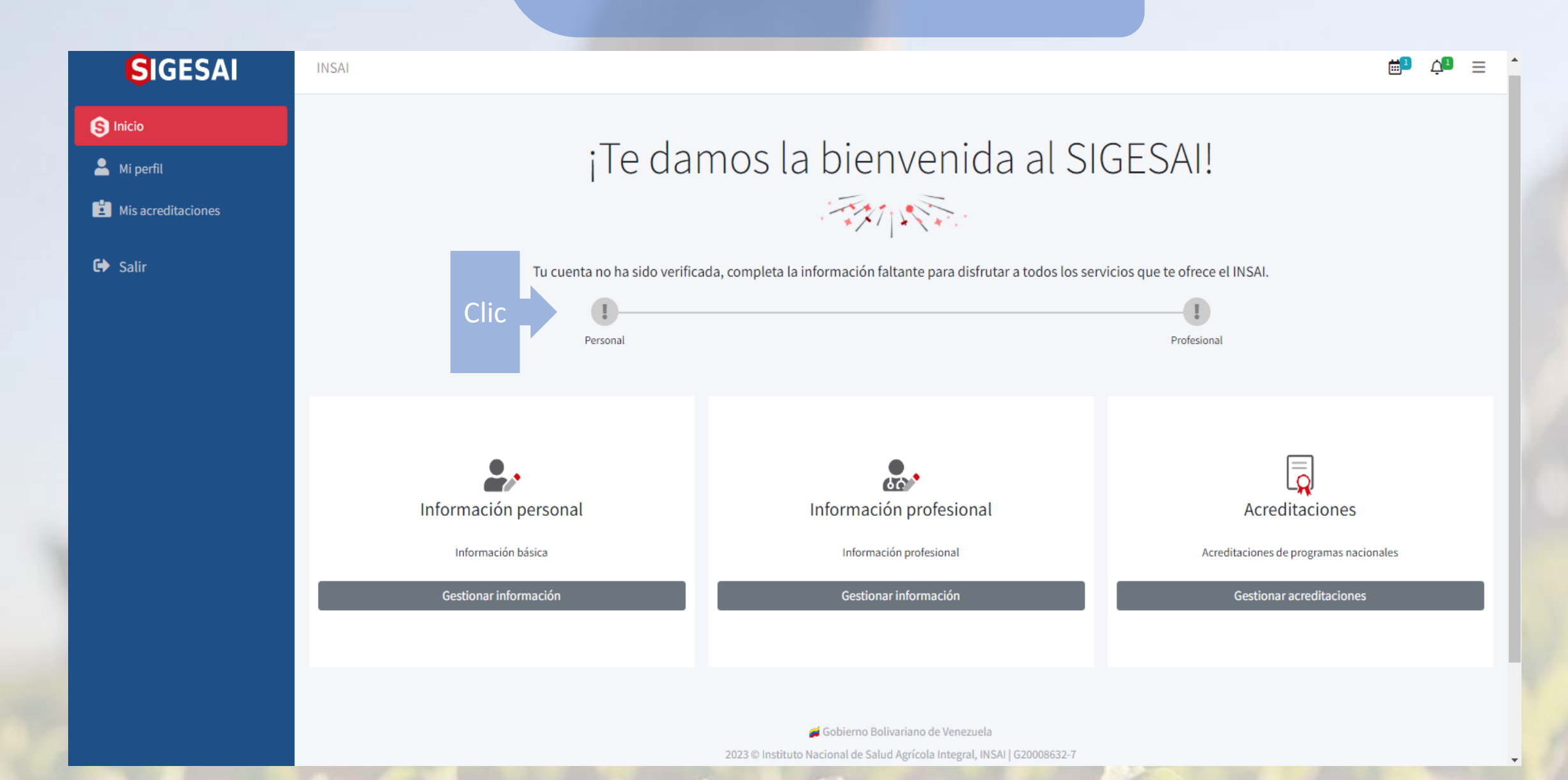

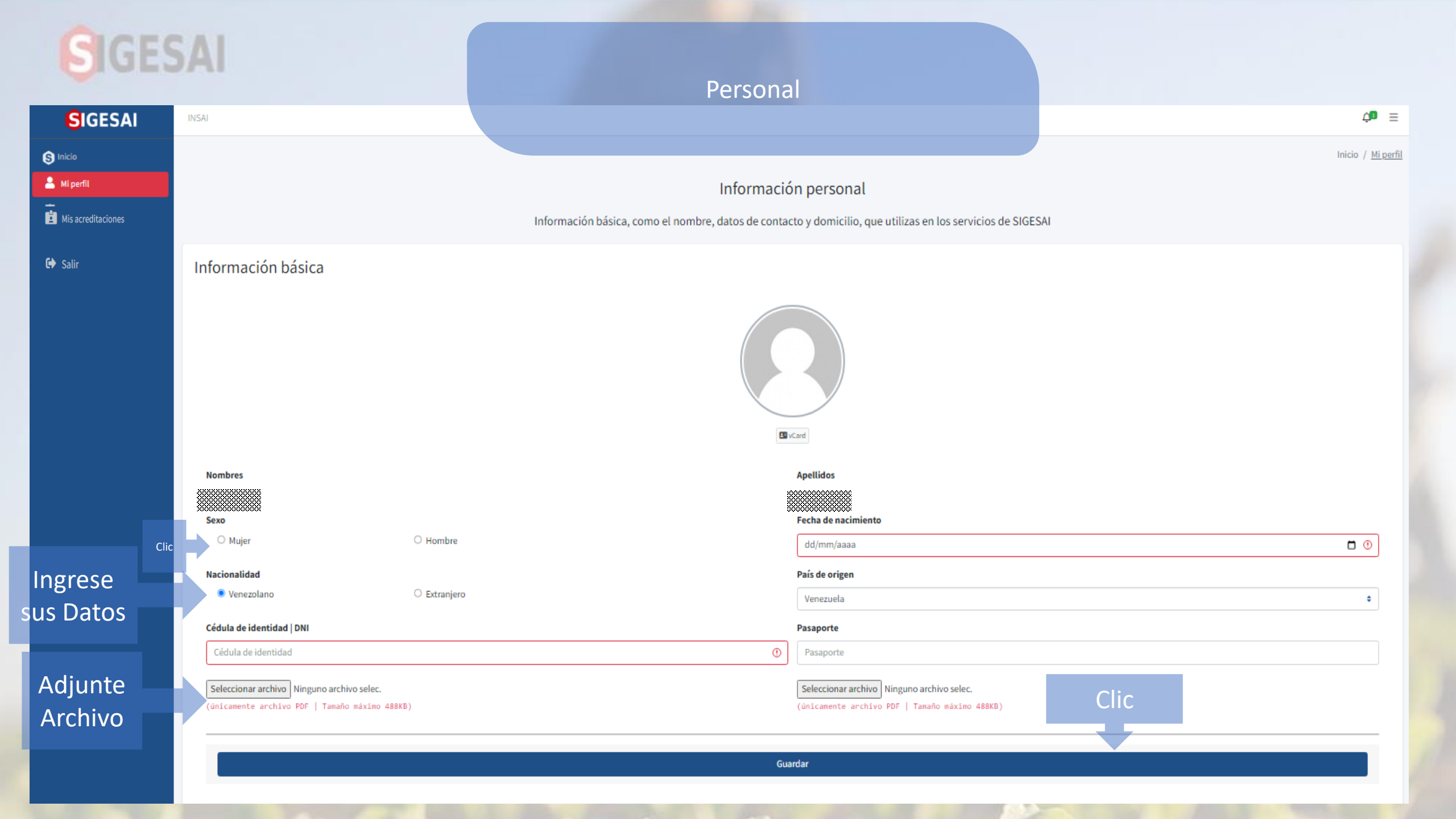

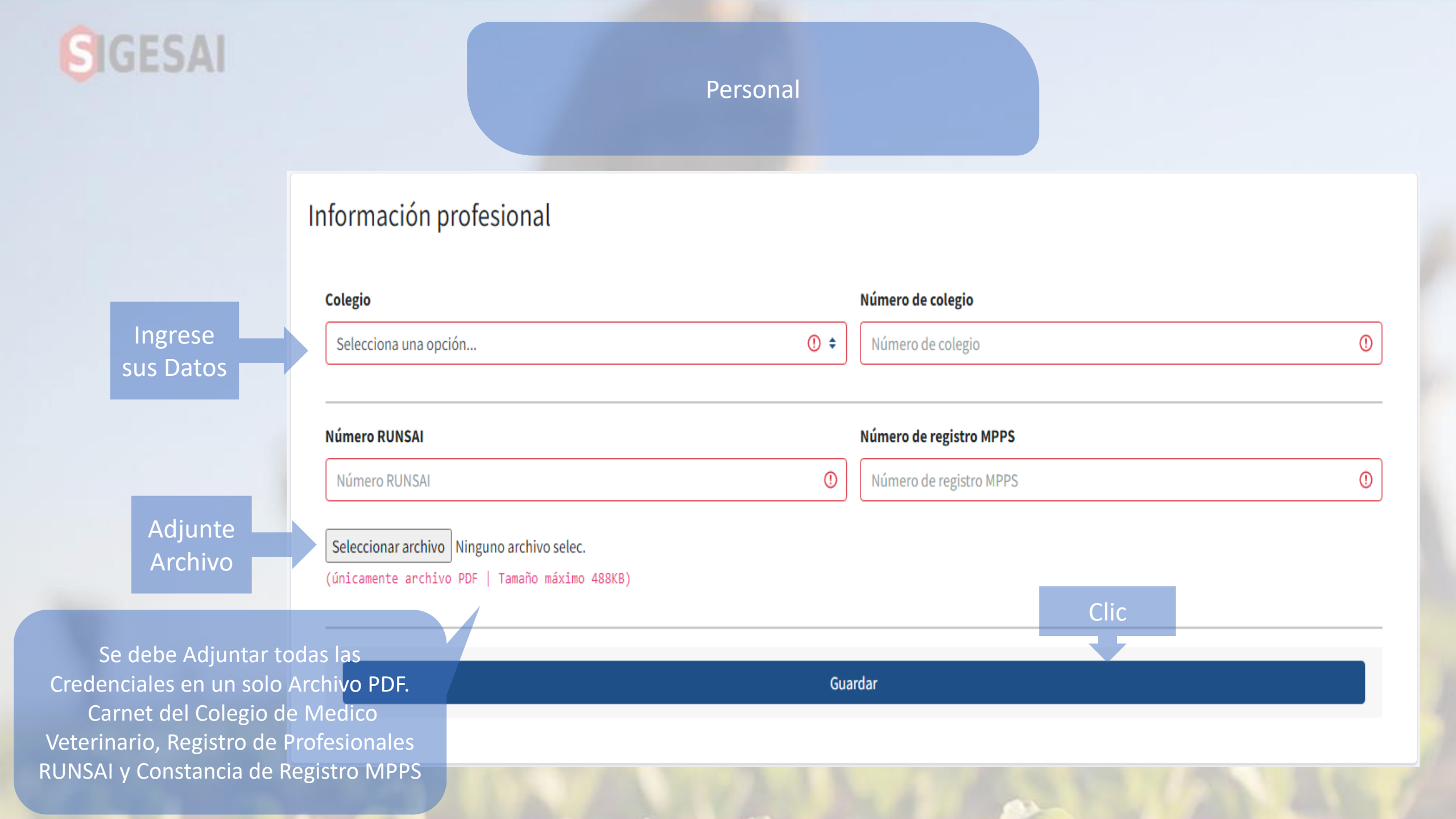

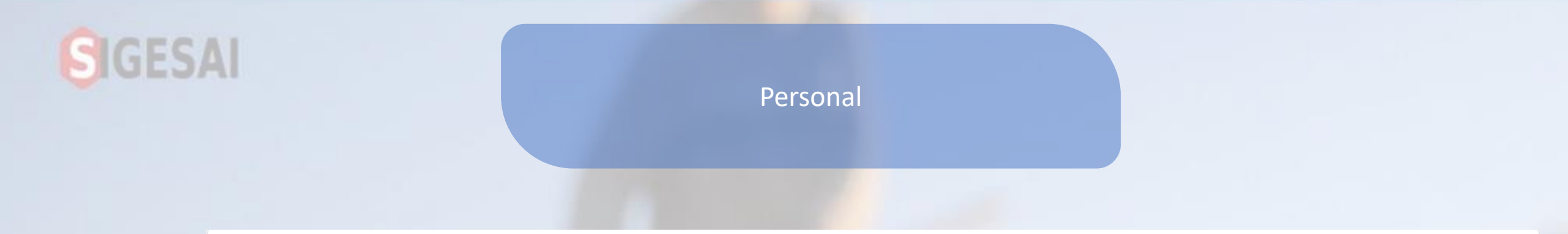

## Dirección práctica

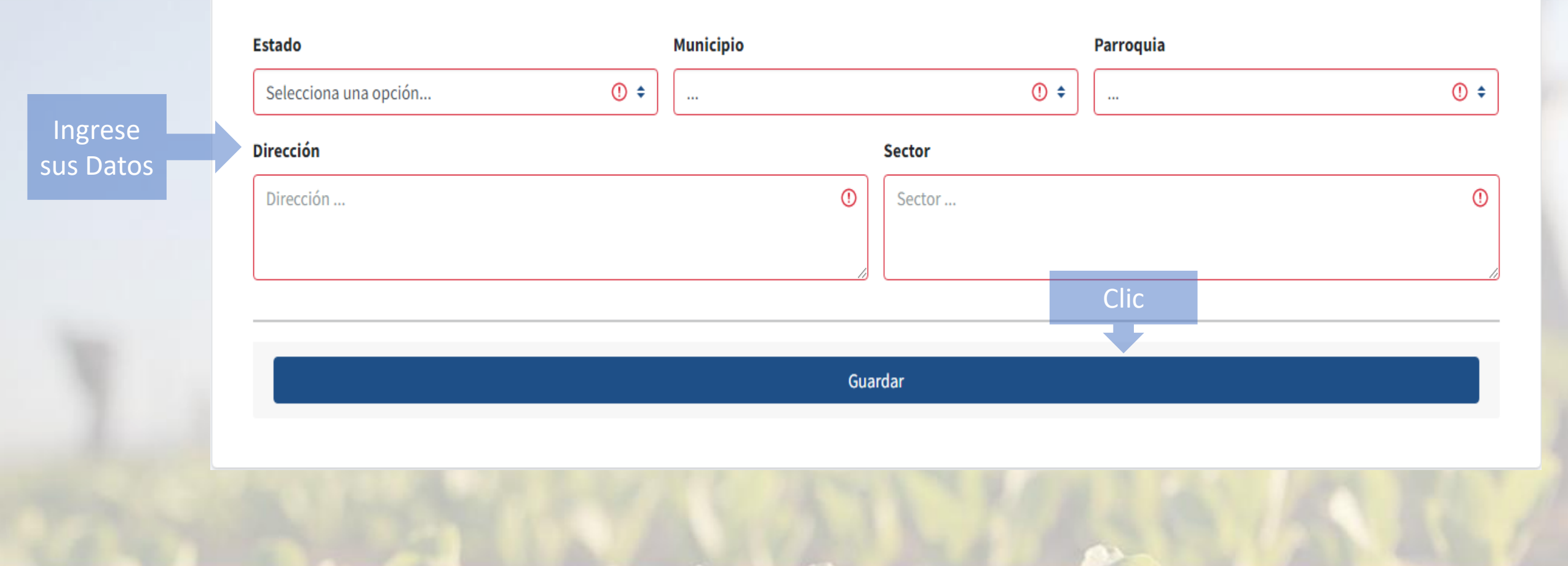

| SIGESAI<br>S Inicio<br>Clic                                              | INSAI                                                                                                    | Puede Registrar Todas tu<br>Acreditaciones |    |                                 |                                                                                                    | Inicio / <u>Acreditaciones</u> |          |                   |  |
|--------------------------------------------------------------------------|----------------------------------------------------------------------------------------------------|--------------------------------------------|----|---------------------------------|----------------------------------------------------------------------------------------------------|--------------------------------|----------|-------------------|--|
| <ul> <li>Mi perfil</li> <li>Mis acreditaciones</li> <li>Salir</li> </ul> | Mis acreditaciones                                                                                       |                                            |    |                                 |                                                                                                    | Clic<br>Buscar:                | Registra | ar acreditación   |  |
|                                                                          | Fecha de acreditación 🛛 🛧                                                                                | Número de acreditación                     | ≁↓ | Tipo 🖴                          | Fecha de vencimiento                                                                                    | <b>↑</b> ↓ Estado              | ∱√ A     | cción 🖴           |  |
|                                                                          | No hay registros                                                                                         |                                            |    |                                 |                                                                                                    |                                |          |                   |  |
|                                                                          | Mostrando 0 to 0 de 0 registros                                                                          |                                            |    |                                 |                                                                                                    |                                | Anterior | Siguiente         |  |
|                                                                          | Registrar acreditación Tipo de acreditación Número de acreditación                                       |                                            |    |                                 |                                                                                                    |                                |          |                   |  |
| Ingrese<br>sus Datos                                                     | Selecciona una opción                                                                                    |                                            | •  | Acreditación                    | de brucelosis                                                                                           |                                |          | 0                 |  |
|                                                                          | Fecha de acreditación<br>dd/mm/aaaa                                                                      | Adjunte<br>Clic Archivo                    |    | Seleccionar an<br>(únicamente a | e <b>la acreditación</b><br>r <mark>chivo</mark> Ninguno archivo selec.<br>rchivo PDF   Tamaño máximo 4 | 188KB)                         |          |                   |  |
|                                                                          | Guardar<br>Se debe Adjuntar el Documentos qu<br>indica su Acreditación en un Archiv<br>en Formato de PDF |                                            |    |                                 |                                                                                                    |                                |          | os que<br>Archivo |  |

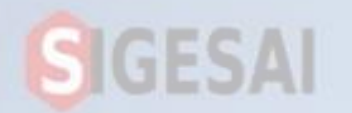

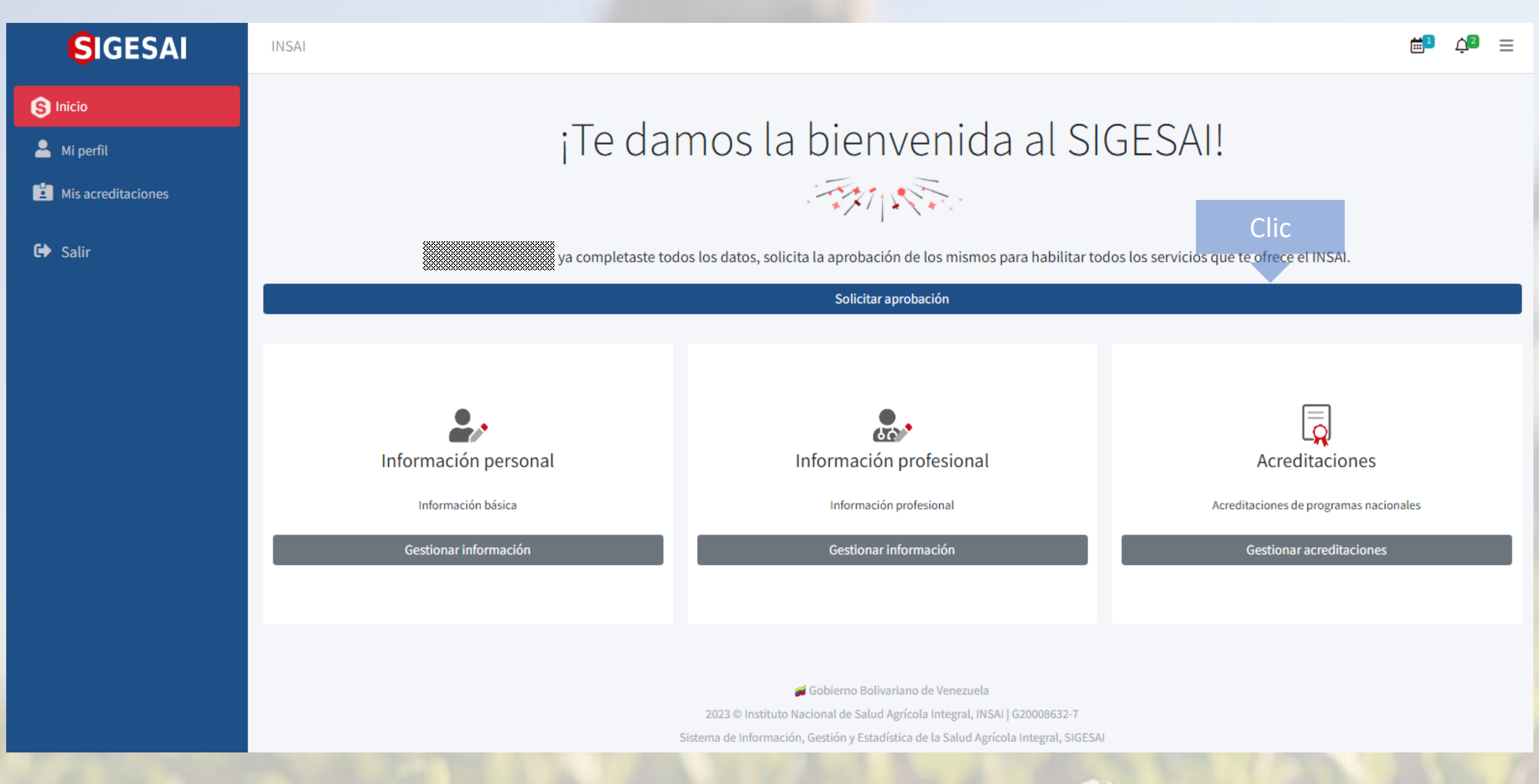

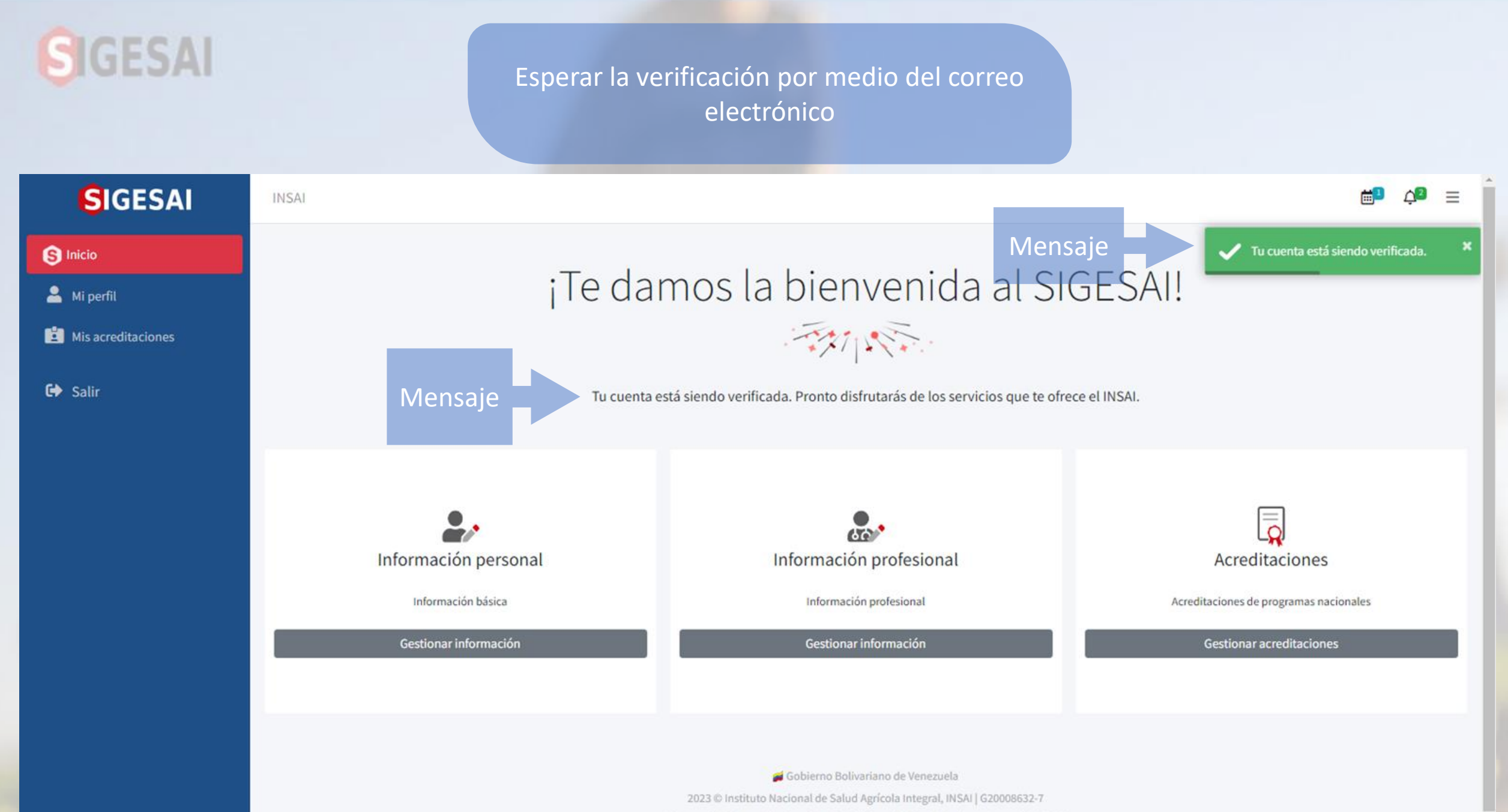

Sistema de Información, Gestión y Estadística de la Salud Agrícola Integral, SIGESAI

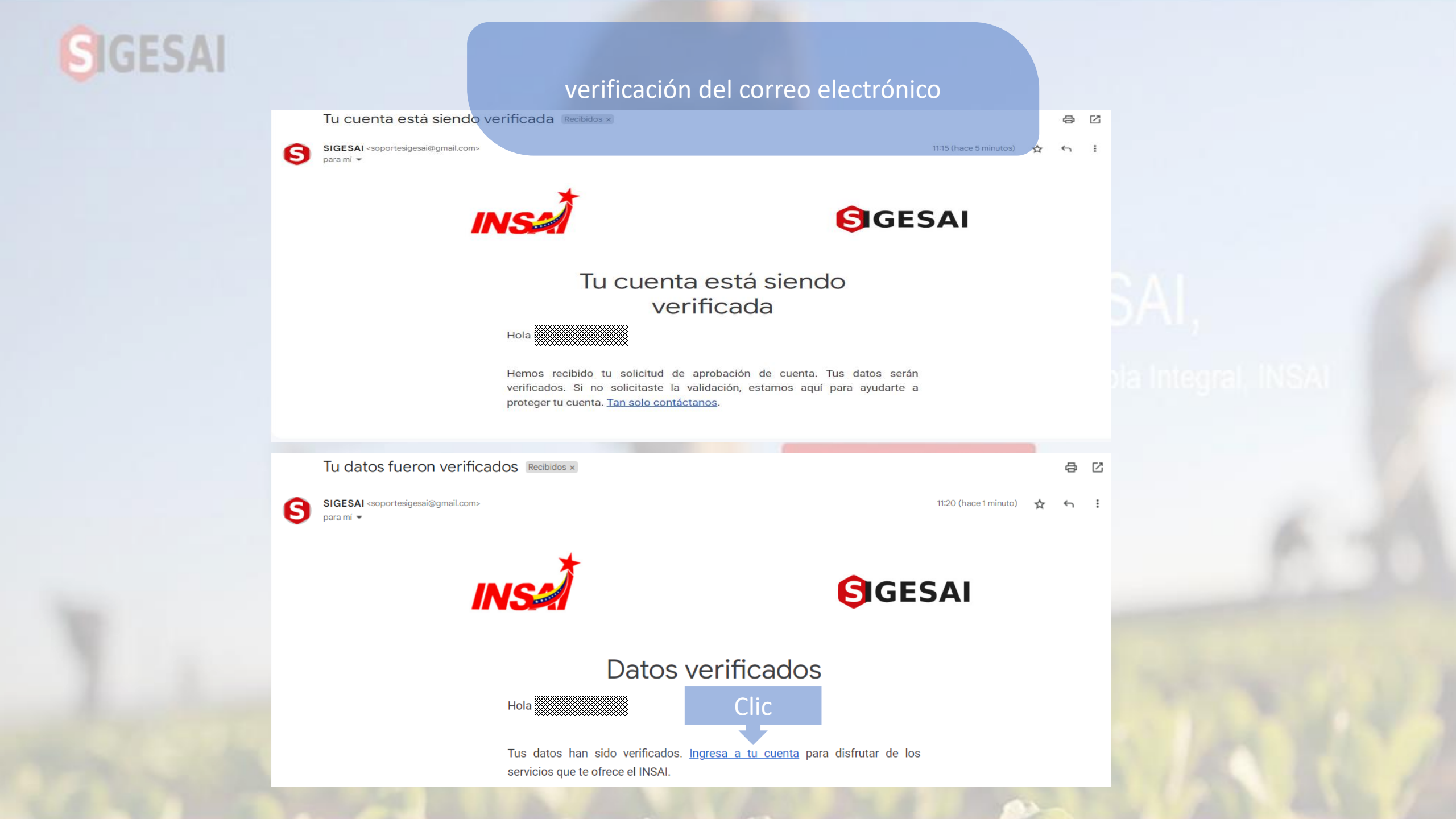

## SIGESAI

INSAL

SIGESAI

S Inicio

💄 Mi perfil

Mis acreditaciones

🕩 Salir

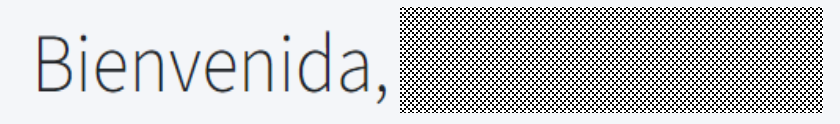

Ahora te será más fácil desplazarte por la interfaz y acceder a los servicios habituales que te ofrece el INSAI.

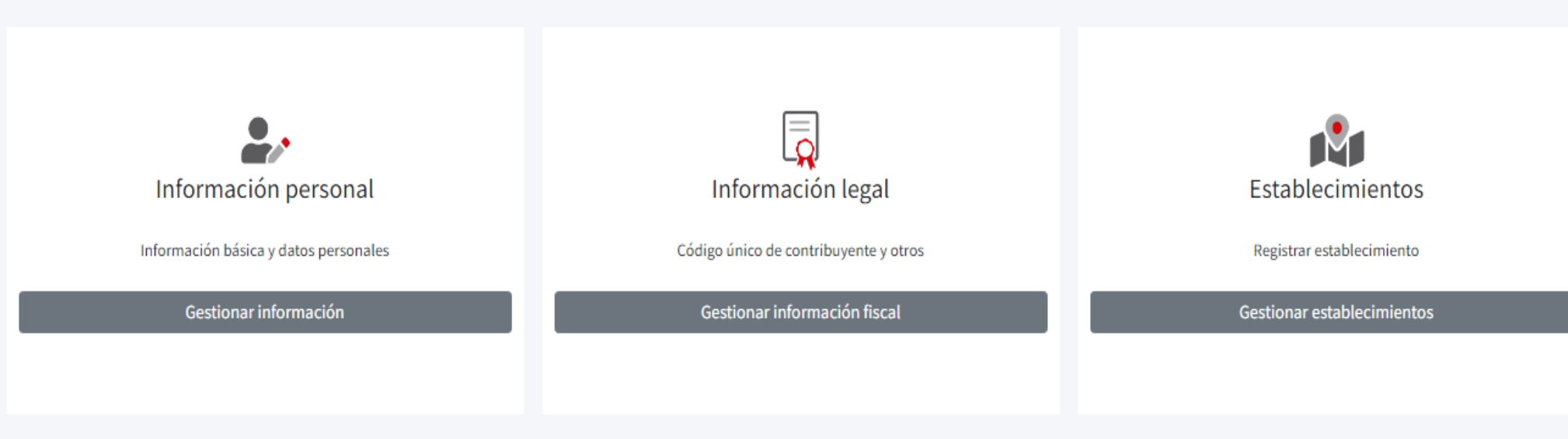

Gobierno Bolivariano de Venezuela
 2023 © Instituto Nacional de Salud Agrícola Integral, INSAI | G20008632-7
 Sistema de Información, Gestión y Estadística de la Salud Agrícola Integral, SIGESAI

¢² ≡